## 「入力方法」の説明資料

| ● 許可書号で検索         Pillation         Pillation         ************************************                                                                                                    | <ol> <li>「業者名」部分に、利用運搬業者名を入力する。</li> <li>注:一部名称検索も可能ですが、全名称を推奨</li> <li>注:法人格・支店名は不要</li> <li>注:半角スペース、全角スペースは入れないこと</li> <li>「許可主体」にて事業所所在地の都道府県を選択する。</li> <li>注:発地の都道府県となります。</li> <li>③「業の区分」は産業廃棄物収集運搬「全て」を選択する。</li> </ol> |
|----------------------------------------------------------------------------------------------------|----------------------------------------------------------------------------------------------------|
| ○ 本部2010/1072/2017/00/07/2017/00/17/80.10       13125月日       期間       ● 業業業内は書類       ● 業業業内は書類       ● 業業業内は書類       ● 実業業内は書類       ● 実業業内は書類       ● 実業業内は書類       ● 実業業内は書類       ● 実業業内は書類       ● 実業業内は書類       ● 実業業内は書類       ● まままたのに       ● 実業業内は書       ● まままたのに       ● 実業業内は       ● まままたのに       ● 実業業内に       ● まままたのに       ● 実業業内に       ● まままたのに       ● 実業業内に       ● まままたのに       ● 実業業内に       ● まままたのに       ● ままたのに       ● まままたのに       ● 実業業内に       ● まままたのに       ● ままたのにの       ● またののにかまたの       ● またののにかまたの       ● またののに、       ● またののに、       ● またののに、       ● またののに、       ● またののに、       ● またののに、       ● またののに、       ● またののに、       ● またののに、       ● またのに、       ● またののに、       ● またののに、       ● またののに、       ● またいのに、       ● またいのに、       ● またいのに、       ● またいのに、       ● またいのに、       ● またいのに、       ● またいのに、       ● またいのに、 | ④「業者情報内容で検索」をクリック                                                                                                    |
|                                                                                                    | ⑤「収集運搬許可番号」が表示される<br>注:運搬業者が名称変更を行った場合、<br>検索されないことがあります。<br>その場合は、旧名称で再度検索を行って下さい。<br>例:新)ロジスティード、旧)日立物流                                                                                                    |
|                                                                                                    | 自動車リサイルシステムへの入力方法<br>⑥自動車リサイルシステム1.11の画面に上記、⑤で<br>表示された「収集運搬許可番号」を入力する。<br>上段: 収集運搬許可番号<br>下段: 運搬事業者名                                                                                                    |